## Guide abrégé pour utiliser l'application Djed

| <b>1- Installation de Djed</b>                                                                                                    | 2- Choix de parcours                                                                                                    | <b>3A- Je suis visiteur</b>                                                                                                    |
|----------------------------------------------------------------------------------------------------|----------------------------------------------------------------------------------------------------|----------------------------------------------------------------------------------------------------|
| Télécharger l'application avec Play<br>Store pour Android : clique sur Play<br>Store et saisi dans la recherche <b>Djed</b><br><b>Description</b><br>IOS sera disponible en février 2025.<br>Action :<br>Aller à Play Store<br>Saisir <b>Djed</b> pour la rechercher<br>Installer Djed<br>Ouvrir Djed. L'application pèse<br>moins de 15 Mo.                                                                                                    | <ul> <li>Passer les trois pages de présentation de l'application et</li> <li>Cliquer sur Continuer.</li> <li>Choisir un des 3 parcours suivants</li> </ul> Accéder à mon compte          Je suis visiteur         Je m'inscris                                                                                                    | <ul> <li>Parcours du visiteur</li> <li>Cliquer sur le bouton pour visiteur</li> <li>Cliquer sur <i>Leçons</i> et <i>continuez</i></li> <li>Leçons <ul> <li>Paramètres</li> <li>FAQ</li> <li>Contactez-nous</li> </ul> </li> </ul>                                                                                                    |
| 3A- Choisir une langue                                                                                                    | <b>3B- Je suis déjà inscrit</b>                                                                                                    | 4- Choisir une leçon                                                                                                    |
| <ul> <li>Defiler pour voir toutes les langues de la liste</li> <li>Choisir une langue         <ul> <li>A Nom de la langue</li> <li>Bafia</li> <li>Langue de la ville de Bafia et environs, située dans le Mbam au centre du Cameroun.</li> <li>Bassa'a</li> <li>Langue du peuple Bassa'a du littoral du Cameroun.</li> <li>Bulu</li> <li>Langue de Ebolowa et environs, au sud du Cameroun.</li> </ul> </li> <li>Bulu         <ul> <li>Langue de la région côtière de Douala, des villes Bonandjo, Akwa, suite de la choix de leçon</li> </ul> </li> </ul> | <ul> <li>Parcours de celui qui est inscrit</li> <li>1) Entrer votre alias et votre mot de passe pour vous connecter</li> <li>2) Choisir le compte de la langue d'apprentissage et continuer.</li> <li>Note : il faut avoir déjà acheté au moins une langue pour avoir la liste.</li> </ul> Djed Nos langues, nos richesses, notre histoire: <ul> <li>Je me connecte</li> <li>Alias</li> <li>Mot de passe</li> <li>Mot de passe oublié</li> </ul>                                                                                                    | Pour tous les deux parcours • Choisir les leçons à étudier dans la liste déroulante verticale.          Image: Bulu       Image: Bulu       Image: Bulk       Image: Bulk       Image: Bulk       Image: Bulk       Image: Bulk       Image: Bulk       Image: Bulk       Image: Bulk       Image: Bulk       Image: Bulk       Image: Bulk       Image: Bulk       Image: Bulk       Image: Bulk       Image: Bulk |
| 5- Choisir une expression                                                                                                    | 6- Écouter une expression                                                                                                    | ou faire les tests                                                                                                    |
| Choisir une expression : voici des cas<br>de la 1 <sup>ère</sup> leçon « Pour commencer »<br>Pour commencer<br>Ma première leçon<br>Comment ça va ?<br>Expression dite à tout moment<br>jour saluer et demander comment<br>l'autre se porte.<br>Ca va bien<br>Réponse donnée à la salutation<br>'Comment ça va ?'<br>Oul<br>Mot pour approuver, pour<br>acquiescer<br>Non<br>Mot pour refuser, pour infirmer.<br>Faire le test 📚                                                                                                    | Une remarque sur cet audio?         Comment ça va ?         Expression dite à tout moment pour saluer et demander comment l'autre se porte.         Image: Comment autre se porte.         Image: Comment autre se porte. <td><ul> <li>Cliquer sur le bouton orange de remarque si vous en avez une</li> <li>Cliquer autant de fois sur le bouton de la langue pour écouter dans cette langue</li> <li>Passer à une autre expression de la leçon avec les boutons <i>Précédent</i> et <i>Suivant</i></li> <li>Cliquer sur le bouton du test de la leçon pour le faire et pour progresser aux niveaux suivants.</li> </ul></td> | <ul> <li>Cliquer sur le bouton orange de remarque si vous en avez une</li> <li>Cliquer autant de fois sur le bouton de la langue pour écouter dans cette langue</li> <li>Passer à une autre expression de la leçon avec les boutons <i>Précédent</i> et <i>Suivant</i></li> <li>Cliquer sur le bouton du test de la leçon pour le faire et pour progresser aux niveaux suivants.</li> </ul>                                                                                                    |